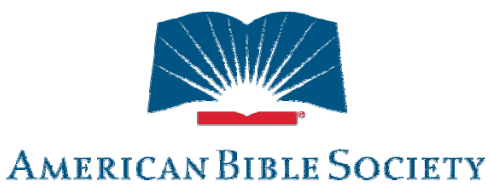

Sharing God's Word with the World

# **ITS Remote Access**

### User Manual

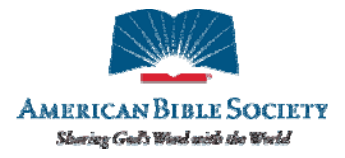

### Welcome

This User Manual is divided into two parts:

- The first section shows how to connect under normal conditions
- The second section is devoted to first-time setup and troubleshooting. Please place a call to the Helpdesk at 212-408-1545 or 888-596-6296 x1545 before turning to this section.

If the Helpdesk is unavailable, first verify that ABS systems are up at the "<u>IT -</u> <u>Systems Status and Remote Help</u>" section of <u>http://abs.info</u>. Current status is under the heading "Current Conditions".

### Quick Reference\*

| Application:                            | If New York is up, go to:                                | If New York is down, go to:          |
|-----------------------------------------|----------------------------------------------------------|--------------------------------------|
| IT Systems<br>Status and<br>Remote Help | http://www.abs.info/ITSystemsS<br>tatusandRemoteHelp.dsp | (same)                               |
| Helpdesk                                | helpdesk@americanbible.org                               | (same)                               |
|                                         | tel: 212-408-1545 or 888-596-<br>6296 x1545              | (same)                               |
|                                         |                                                          |                                      |
| MSGP, etc.                              | https://remote.americanbible.org                         | (same)                               |
| Project                                 | https://remote.americanbible.org                         | (same)                               |
| Staffnet                                | http://staffnet.americanbible.org                        | http://staffnet-dr.americanbible.org |
| Secure Mail                             | https://securemail.americanbible.org                     | (same)                               |
| Webmail                                 | http://webmail.americanbible.org                         | http://webmail-dr.americanbible.org  |
|                                         |                                                          |                                      |
| To Report a<br>Crisis                   | 1-800-308-6297                                           | (same)                               |
| Facilities<br>Status (New<br>York)      | 1-800-242-5375                                           | (same)                               |

\*Items in the far right column are planned, but not yet active as of March, 2007.

### Contents

| 1 Cc | onnecting via Remote Access |   |
|------|-----------------------------|---|
| 1.1  | Webmail                     |   |
| 1.2  | Remote.americanbible.org    | 5 |
| 1.3  | Staffnet                    |   |
| 1.4  | Certified Mail              |   |
| 2 Se | etup and Troubleshooting    |   |

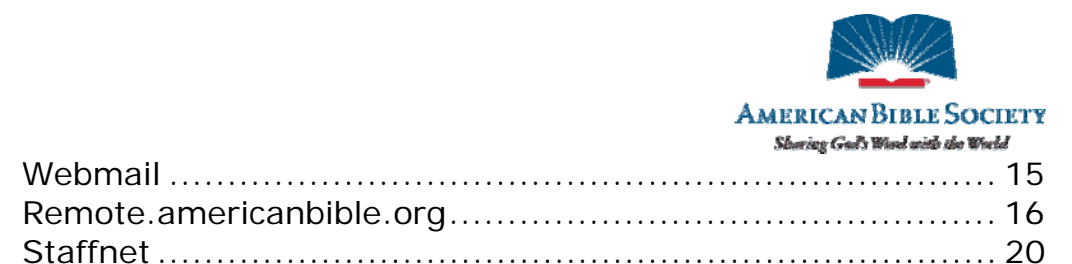

#### 1 Connecting via Remote Access

Normal Operation

#### 1.1 Webmail

2.1

2.2

2.3

Steps on how to check your ABS email from any location provided you have internet access.

1.1.1 Launch Microsoft Internet Explorer by doubleclicking on its icon on the desktop.

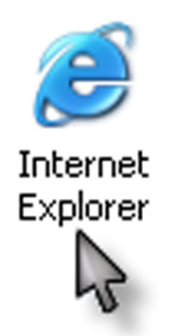

1.1.2 In the address bar, type <u>http://webmail.americanbible.org</u>. Note that, in this case, one does not precede the address with www.

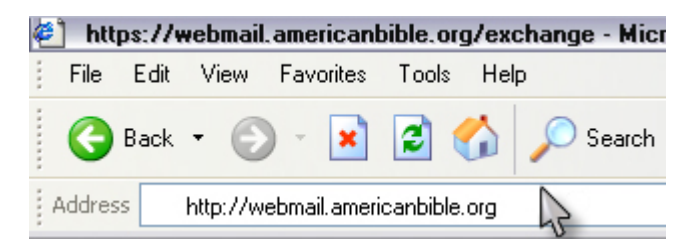

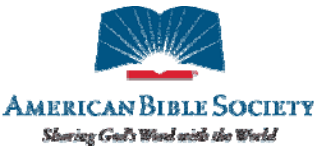

1.1.3 The above window prompt will appear. Enter your username and password in the appropriate fields. Be sure to precede your user name with 'abs\' (note the backwards slash).

| Connect to webmai     | l.americanbible.org 🔹 😢 🔯    |
|-----------------------|------------------------------|
|                       | G                            |
| webmail.americanbible | e.org                        |
| <u>U</u> ser name:    | 🔮 abs\username 💽 🖌           |
| Password:             | ••••••                       |
|                       | <u>R</u> emember my password |
|                       |                              |
|                       | OK Cancel                    |

1.1.4 Upon successful authentication, you should see the Outlook web interface as shown below:

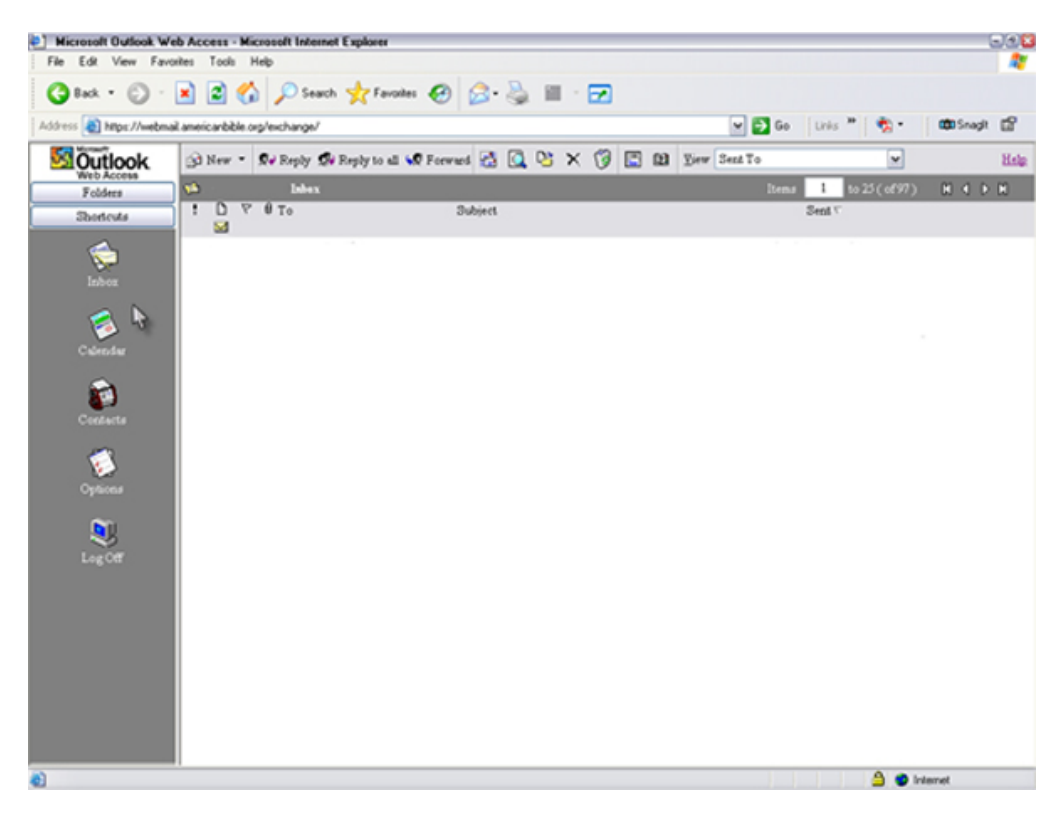

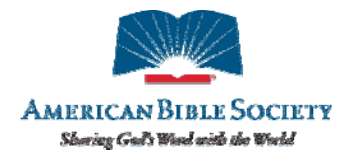

1.2 Remote.americanbible.org

Web-Based Citrix Applications such as Great Plains, H: Drives, and more

1.2.1 On your desktop, double-left-click the Internet Explorer Web browser icon.

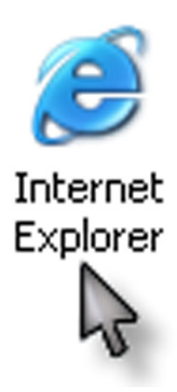

1.2.2 In the address bar of your browser, type in the following: http://remote.americanbible.org

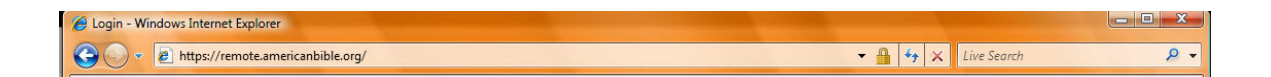

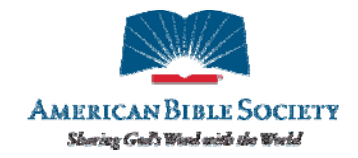

| 🥖 Login - Windows Internet Exp | lorer                                         |                             |                            |
|--------------------------------|-----------------------------------------------|-----------------------------|----------------------------|
| 🕒 🔍 💌 🔊 https://remote         | e.americanbible.org/                          | 🝷 🔒 😽 🗙 Live Search         | <u>م</u>                   |
| 🔁 🗸                            |                                               | <b>\</b> • ₪ • <b>⊕</b> • [ | 🛃 Page 🔻 🍈 Tools 👻         |
| AMERICA<br>Sharing G           | AN BIBLE SOCIETY<br>God's Word with the World |                             | <b>itr</b> ix <sup>®</sup> |
| Log In                         |                                               |                             |                            |
| User Name:                     |                                               |                             |                            |
| Password:                      |                                               |                             |                            |
| Secondary Password:            | ogin                                          |                             |                            |
|                                |                                               |                             |                            |

1.2.3 The following login window will appear

- 1.2.4 Enter your username where it states 'Username' and password where it states 'Password'.
- 1.2.5 For the last field 'Secondary Password,' type in the 6-digit number currently displayed on your RSA SecureID key, and then click on the 'Log In' Button.

| AMERI<br>Sharin      | CAN DIBLE SOCIETY<br>ng God's Word with the World | CITRIX |
|----------------------|---------------------------------------------------|--------|
| Log in<br>User Name: | Fl ast                                            |        |
| Password:            | •••••                                             |        |
| Secondary Password:  | •••••                                             |        |

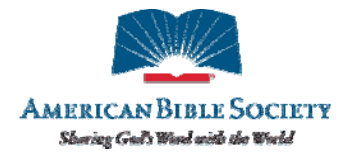

1.2.6 After a successful login, your will be able to see the Applications List below, where you will be able to launch applications for which you have specific rights.

| Applications      | 6 🔂 🔞              |
|-------------------|--------------------|
| 🕼 Тор 🗟 Ир        |                    |
| Dynamics<br>GP SQ | FRx 67<br>Launcher |
|                   | Log Off            |

Additional applications can be made available upon request.

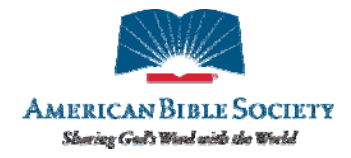

#### 1.3 Staffnet

**Note:** ITS recommends that you use Microsoft's Internet Explorer when accessing Staffnet; IE will allow you full-access to all of Staffnet's features.

- 1.3.1 Logging on to Staffnet
- 1.3.1.1 Open Internet Explorer (IE).
- 1.3.1.2 Type <u>staffnet.americanbible.org/</u> in the address bar.
- 1.3.1.3 Press **Enter** on your keyboard or click on **Go** in the address bar.

| 🔁 M   | essen | ger ::  | American     | Bible S    | iociety |
|-------|-------|---------|--------------|------------|---------|
| File  | Edit  | View    | Favorites    | Tools      | Help    |
| 0     | Back  | - 6     | - 🗙          | 2          |         |
| Addre | ss    | https:/ | /staffnet.an | nericanbib | le.org  |

- The browser will take you to the login screen; please enter your:
  - User name: usually your first initial and last name
  - ABS password: the one you use to log into your computer
  - SecureID Password: the number that appears on your RSA key

| Please provide the following:                                                                                                    |
|----------------------------------------------------------------------------------------------------|
| User Name:                                                                                                    |
| ABS Password:                                                                                                    |
| SecureID Password:                                                                                                    |
| You are accessing this site from a computer running Microsoft Windows XP, Service Pack 2 (SP2) or<br>higher.<br>Internet Explorer is configured by default to block popups. In order to be able to receive inactivity timeout<br>notifications and other warnings from this site, it is recommended that you configure your browser to allow<br>popups from this site. |

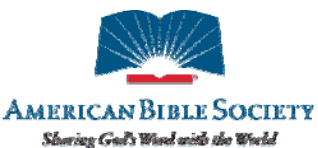

 RSA Key Note: Left of the "tokencode" (the number that is your SecureID Password) on the RSA key is a vertical bar that counts down until the next tokencode change. If the bar is at or near the bottom like this:

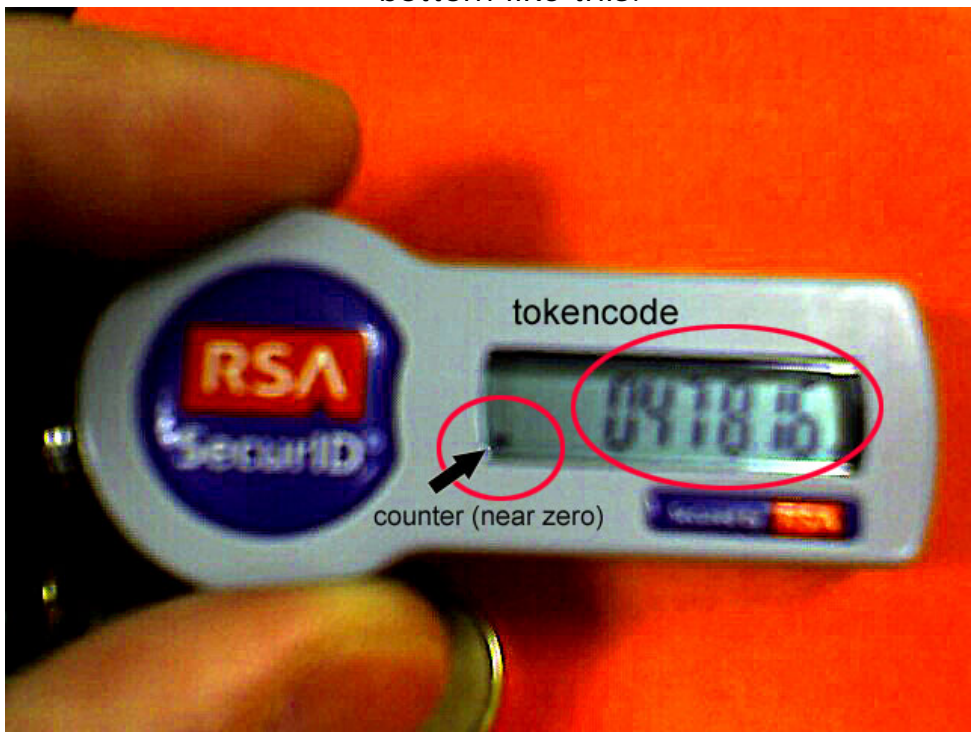

...please wait until the number changes and enter the new number as your SecureID password, as here:

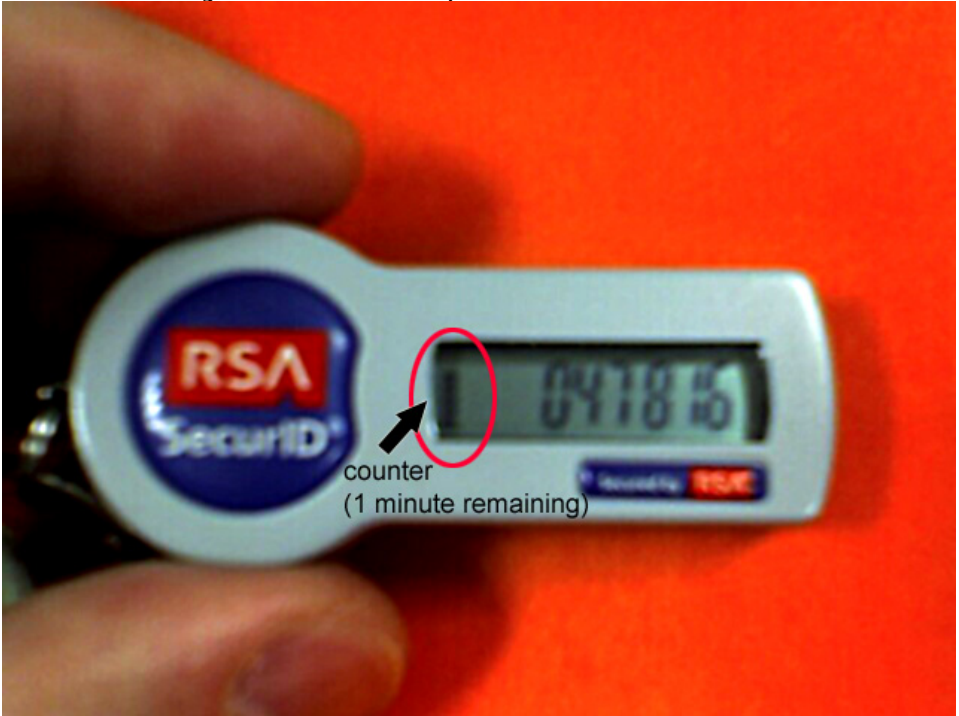

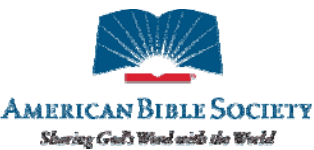

1.3.1.4 Once you have successfully logged on, you will see the main Staffnet page. To access the applications, you must first click on **Network Connector.** 

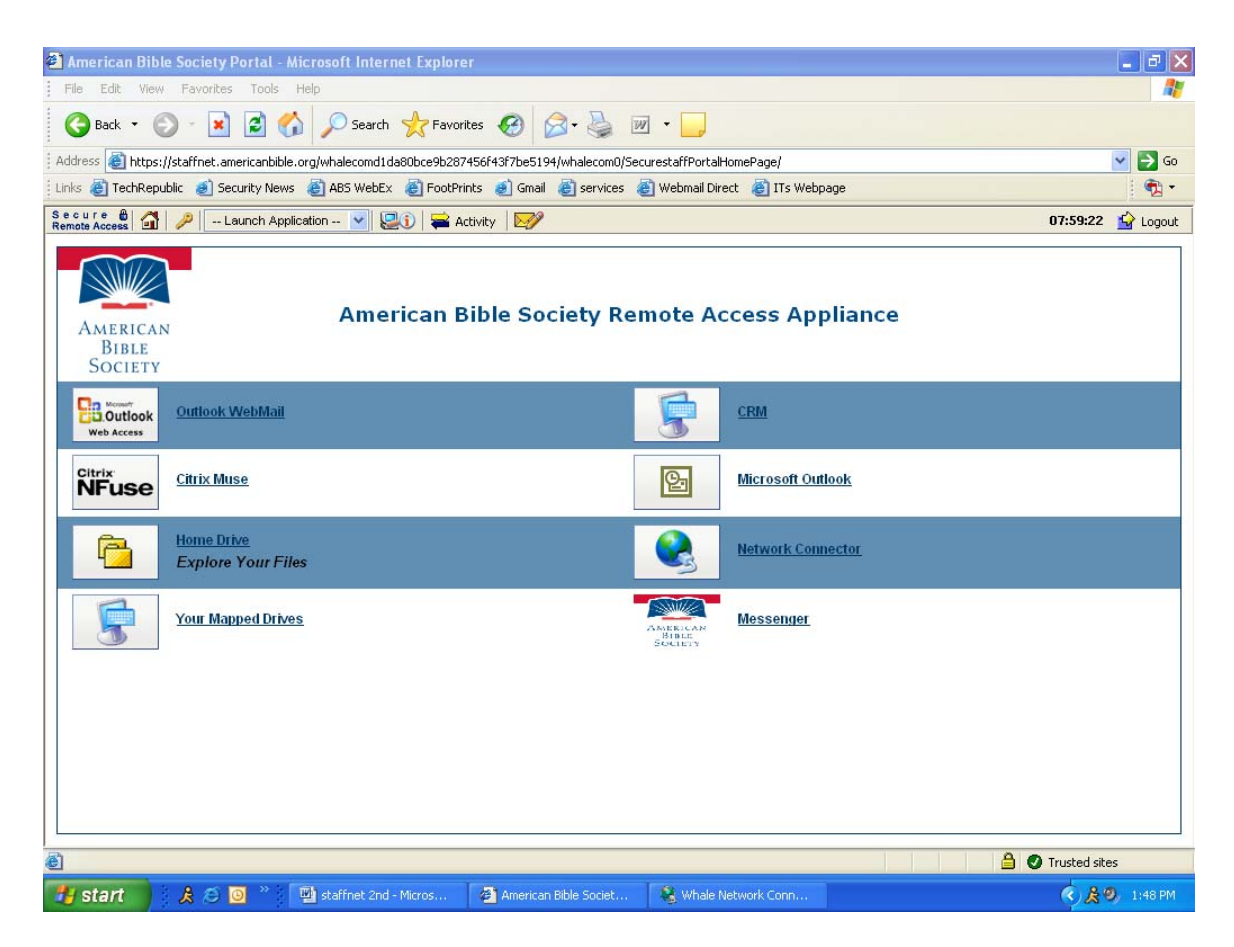

1.3.1.5 Once connected, you will see a pop-up window on the bottom of your screen; this lets you know you that you successfully connected to the network. You may now access CRM, Outlook, Messenger, Muse, and your home and mapped drives.

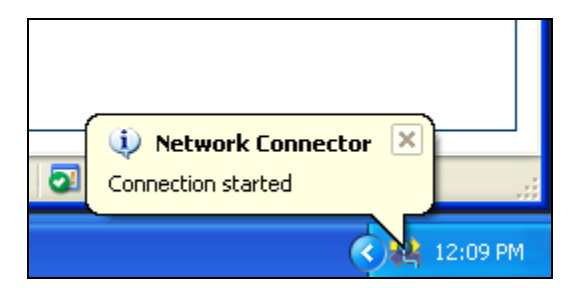

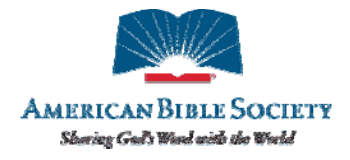

#### 1.4 Certified Mail

1.4.1 Compose a New Message like you normally would. Once the message is composed and ready to be sent you would simply click on Send Certified Mail Button instead of regular Send Button in Outlook.

| CM Test  | Message Tr                                                                            | E 7 🛛                             |
|----------|---------------------------------------------------------------------------------------|-----------------------------------|
| Ele Edk  | yew Insert Format Jools Table Window yeb                                              | line a question for help          |
| 300      | ା 🗋 🎝 🗶 🖉 🖉 🖉 🖉 🖉 🖉 🖉 🖉 🖉 🖉 🖉 🖉 🖉                                                     | Certified                         |
| Send     | I + 🗇 Ry 😼 Y II ( 👻 🖄 Oppone + HTML 🔸 Sendi                                           | lessage securely via CertifiedMal |
| (D) to   | abolikouz.com                                                                         | 191010201020102000                |
| 2 Cc     |                                                                                       |                                   |
| Subject: | CMTest                                                                                |                                   |
|          | ·····································                                                 |                                   |
| Che Task |                                                                                       | ~                                 |
| CHILIESE |                                                                                       |                                   |
|          |                                                                                       |                                   |
|          |                                                                                       |                                   |
|          |                                                                                       |                                   |
|          |                                                                                       |                                   |
|          |                                                                                       |                                   |
|          |                                                                                       |                                   |
|          |                                                                                       |                                   |
|          |                                                                                       |                                   |
|          |                                                                                       |                                   |
|          |                                                                                       |                                   |
|          |                                                                                       |                                   |
|          |                                                                                       |                                   |
|          |                                                                                       |                                   |
|          |                                                                                       |                                   |
|          |                                                                                       |                                   |
|          |                                                                                       | *                                 |
|          |                                                                                       | 1                                 |
|          |                                                                                       |                                   |
| 1 start  | 👂 🖉 📴 ڬ 👩 🗿 📓 🗃 📓 Sebox - Merró 🖉 S. S. Internet 🕒 🗭 Di with aper 📓 Document 5 👔 Chit | est - Ma 🔍 🛄 🔒 🏓 12:29 PM         |

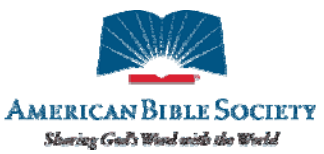

1.4.2 Once the message is received it would look like the message below. To get your Certified Mail you would simply click on the link provided in the email.

| 🐱 CM Test - Message (HTML)                                                                                                    |
|----------------------------------------------------------------------------------------------------|
| Eile Edit View Insert Format Iools Actions Help                                                                                                    |
| 🗄 🙈 Reply   🖓 Reply to All   🙈 Forward   🎒 🥼   😤   🏲   🏠   🔭 🖓 🖓 🖓 🔺 🔹 🔹 At   🞯 🍃                                                                                           |
| From:<br>To:<br>Cc:<br>Subject: CM Test                                                                                                    |
| Secure Message from American Bible Society Message Delivery                                                                                                    |
| xxx@americanbible.org has created a secure e-mail message for you at:                                                                                                    |
| https://securemail.americanbible.org/l.aspx?l=en-us                                                                                                    |
| To access your message, simply follow these steps:                                                                                                    |
| <ol> <li>Click on the above link.</li> <li>Type abc@americanbible.org for your Login ID, and then your password.</li> <li>Access your Inbox to view your message</li> </ol> |
| If you need help, please send an e-mail to <u>helpdesk@americanbible.org</u>                                                                                                |
| Message Details:                                                                                                    |
| Subject: CM Test                                                                                                    |
| From: abc@americanbible.org                                                                                                    |
| <sup>10:</sup> abc@americanbible.org<br>Created: 1/3/2006 12:29:04 PM (EST) (Expires:2/3/2006 12:29:04 PM (EST))                                                            |
| Copyright © 1996-2005 CertifiedMail.com Inc.                                                                                                    |
|                                                                                                    |
|                                                                                                    |
|                                                                                                    |
|                                                                                                    |
|                                                                                                    |
|                                                                                                    |

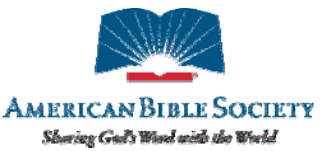

1.4.3 After clicking the link, it will prompt you to enter a username and password. If this is the first time you are accessing Certified Mail you will need to create a username and password. The username will be your email address (ex. jdoe@americanbible.org).

| 🗿 Login - Microsoft Internet Explorer                                                                                                    | - 7 🛛        |
|----------------------------------------------------------------------------------------------------|--------------|
| File Edit View Favorites Tools Help                                                                                                    | <b>A</b>     |
| 🕝 Back - 🕤 - 🖹 🙆 🏠 🔎 Search 🤺 Favorites 🚱 🍙 - 🌺 🕅 - 🛄 🎇 🎘 🦓                                                                                                    |              |
| Address 🗿 https://securemail.americanbible.org/(vn2xdnag452dnt454pzzxs45)/l.aspx?l=en-us                                                                                                    | → Go Links » |
| 👫 Adobe * 🍸 * 🖉 *                                                                                                    | Music • >>   |
| Home         Login         This feature is for members only. Upon successful login, you can access your account to send and track your messages.         Secure Member Login         Please enter your UserID or Email Address and Password.         UserID or Email: abo@americanbible.org         Password:         Enter         Remember UserID         Forgot Password? | 8            |
| Security Status: Login is secured by an encrypted link (SSL) to our server.                                                                                                    |              |
|                                                                                                    |              |
| New Powered by CertifiedMail                                                                                                    | Copyright    |
|                                                                                                    |              |
|                                                                                                    |              |
|                                                                                                    |              |
|                                                                                                    |              |
| 🗿 Done                                                                                                    | d sites      |
| 🖅 Start 🔰 🎘 🙆 🔘 🖉 🕲 🚺 2 Microsoft Office 🔹 🖉 6 Internet Explorer 🔹 😤 IM with aperazafgp 📓 DocumentS - Micros 📢 🕲                                                                                                    | 🍰 🔗 12:36 PM |

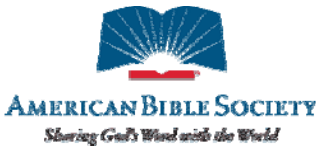

1.4.4 Once you enter your credentials it will give you your Certified Mail Messages. When you are done you can Logout from the Certified Mail Page by clicking on Logout on the top right of that page.

| 🝘 Inbox - Microsoft Internet Explorer                                                                                                    |                                            | × |
|----------------------------------------------------------------------------------------------------|--------------------------------------------|---|
| <u>File E</u> dit <u>V</u> iew F <u>a</u> vorites <u>T</u> ools <u>H</u> elp                                                                              |                                            | 7 |
| 🌀 Back 🝷 🕥 - 💌 🛃 🏠 🔎 Search 🤺                                                                                                    | Favorites 🚱 🔗 🍓 🔳 🕤 🗾 🎇                    | » |
| Address 🕘 https://securemail.americanbible.org/(vn2xdnag452dr                                                                                             | it454pzzxs45)/inbox.aspx 🛛 💽 😡 Links       | » |
| KAdobe • Y! • 🖉 • Sea                                                                                                    | rch Web 🔹 🖉 🕞 - 🐠 - 🕥 🖓 My Web             | > |
|                                                                                                    |                                            | ^ |
|                                                                                                    |                                            |   |
| American Bible Society                                                                                                    |                                            |   |
| Member Center New N                                                                                                    | 1essage Inbox Track Sent Drafts Logout 🛛 🖁 |   |
| Inbox                                                                                                    | Search 60                                  |   |
| Delete Put in Folder 💌                                                                                                    | View Folder Inbox View Page Size 10 💌      |   |
|                                                                                                    |                                            |   |
| ID Date From                                                                                                    | Subject Size                               |   |
| Date From<br>NEW 100030 1/3/2006 abc@americanbible.org                                                                                                    | SubjectSizeCM Test3 Kb                     |   |
| ID         Date         From           NEW         100030         1/3/2006         abc@americanbible.org           Delete         Put in Folder         V | Subject Size<br>CM Test 3 Kb               |   |
| Date From<br>NEW 100030 1/3/2006 abc@americanbible.org<br>Delete Put in Folder V                                                                          | Subject Size<br>CM Test 3 Kb               |   |
| ID     Date     From       NEW:     100030     1/3/2006     abc@americanbible.org       Delete     Put in Folder        Powered by CertifiedMail          | Subject Size<br>CM Test 3 Kb               |   |

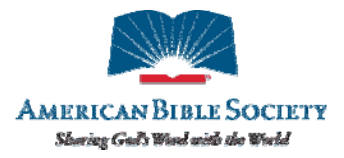

### 2 Setup and Troubleshooting

ABS computers are set up with the necessary software to connect from a remote location. This section will apply to you only if that software becomes damaged or your connections persistently fail despite following instructions.

*Note:* This is only a rough guide. Please see the end of this guide for information on contacting the ABS Helpdesk, which will be able to provide comprehensive support.

- 2.1 Webmail
- 2.1.1 Setup: No setup.
- 2.1.2 Troubleshooting
- 2.1.2.1 Logon Credentials Fail
- The most common issue here is the format of the username. In the dialog that pops up asking for your username and password, enter it in the form "abs\username", like this:

| Connect to webm    | nail.americanbible.org       | ? 🔀   |
|--------------------|------------------------------|-------|
|                    | G                            |       |
| webmail.americanb  | bible.org                    |       |
| <u>U</u> ser name: | 🕵 abs\username               | ~     |
| Password:          | •••••                        |       |
|                    | <u>R</u> emember my password |       |
|                    | ок са                        | ancel |

If this fails, a lesser-common trick is to use your americanbible.org email address (with the '@' sign) in the username field. If this works when the standard "abs\username" format does not, please notify the Helpdesk as soon as possible so that they can rectify the issue.

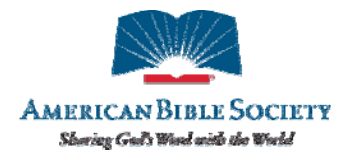

2.2 Remote.americanbible.org

#### 2.2.1 Setup

2.2.1.1 Check the right-hand side of the main screen you see immediately after login. If you see a message like the following, click the link "ICA Web Client for 32-bit Windows" to download the Windows web client.

MetaFrame XP Message Center

The MetaFrame XP Message Center displays any informational or error messages that may occur.

You do not have the ICA Client (Plug-in) for 32-bit Windows installed on your system. You must install the ICA Client to launch the applications.

Select the icon below to install the ICA Client.

ICA Web Client for 32-bit Windows

Other Clients are available from the Citrix Client download site

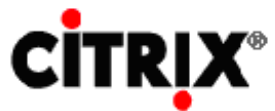

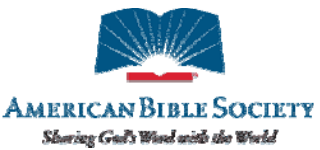

2.2.1.2 In the following dialog, choose a download location, then run the file ica32t.exe after download completes in order to install the web client. You will have to restart your Internet browser after installation for the plugin to work.

| Opening ica32t.exe                                                                                                    | × |
|----------------------------------------------------------------------------------------------------|---|
| You have chosen to open                                                                                                    |   |
| 💼 ica32t.exe                                                                                                    |   |
| which is a: Application                                                                                                    |   |
| trom: https://muse.americanbible.org                                                                                                    |   |
| What should Firefox do with this file?                                                                                                    | ר |
| O Open with                                                                                                    |   |
| Save to Disk     Save to Disk     Save to Disk |   |
| Do this automatically for files like this from now on.                                                                                                    |   |
|                                                                                                    |   |
| OK Cancel                                                                                                    |   |

#### 2.2.2 Troubleshooting

- 2.2.2.1 Browser Prompts You for What to do with the file "launch.asp"
- 2.2.2.1.1 When you click on an application after logging in, you see a prompt like the following:

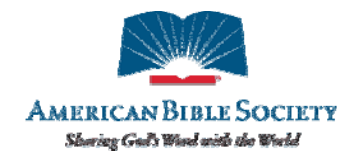

| Opening launch.asp                                     | × |
|--------------------------------------------------------|---|
| You have chosen to open                                |   |
| 🔳 launch.asp                                           |   |
| which is a: Citrix ICA Client                          |   |
| from: https://muse.americanbible.org                   |   |
| What should Firefox do with this file?                 | ר |
| Open with Citrix ICA Client Engine (Win32) (default)   |   |
| © Save to Di                                           |   |
| Do this automatically for files like this from now on. |   |
|                                                        |   |
|                                                        |   |
|                                                        |   |

- 2.2.2.1.2 If you see that your Citrix client is already chosen in the "Open with" window (as above), go ahead and leave that selected and say OK. Your browser will pass this file off to your Citrix client and launch the application normally.
- 2.2.2.1.3 If you see that your browser does not know about your Citrix client but you do have the client installed, you can choose "Save to Disk", then launch the file from there or use the "Open with..." dialog to find your Citrix client.

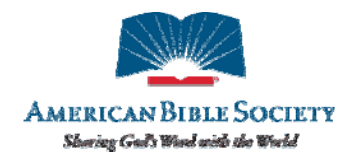

|                                                                        | _ |
|------------------------------------------------------------------------|---|
| You have chosen to open                                                |   |
| 🗈 launch.asp                                                           |   |
| which is a: Citrix ICA Client                                          |   |
| from: https://muse.americanbible.org                                   |   |
| What should Firefox do with this file?                                 |   |
| Open with Citrix ICA Client Engine (Win32) (default)                   |   |
| Save to Disk                                                           |   |
| k∛<br>□ Do this <u>a</u> utomatically for files like this from now on. |   |
|                                                                        |   |
| OK Cancel                                                              |   |

2.2.2.1.4 Macintosh Clients – Sometimes Macs incorrectly save the file as "Launch.asp" or try to open it inside the browser instead of launching Citrix. To correct this, save the file, then rename it, adding the filename extension ".ICA".

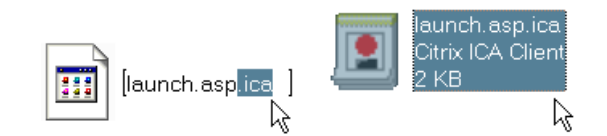

## 2.2.2.2 After logging in successfully, an application you need is not listed

If you do not see an application you need to use after successfully logging in, an administrator's intervention is required to give you access.

Please send a message to <u>Helpdesk@americanbible.org</u> stating the issue and follow up by calling 212-408-1545 or 888-596-6296 x1545 for resolution status.

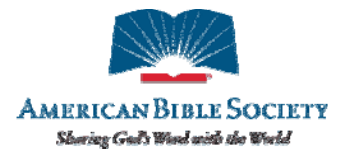

#### 2.3 Staffnet

#### 2.3.1 Setup

#### 1.1.1 The first time you access Staffnet

The first time you go to staffnet.americanbible.org, your browser will go through some initial installations. These will only occur once; after that, your browser will keep the settings, and you will not go through these the next time you access Staffnet from this computer.

2.3.1.1 The first pop up will display a Security Alert. Click on **Yes** at that prompt.

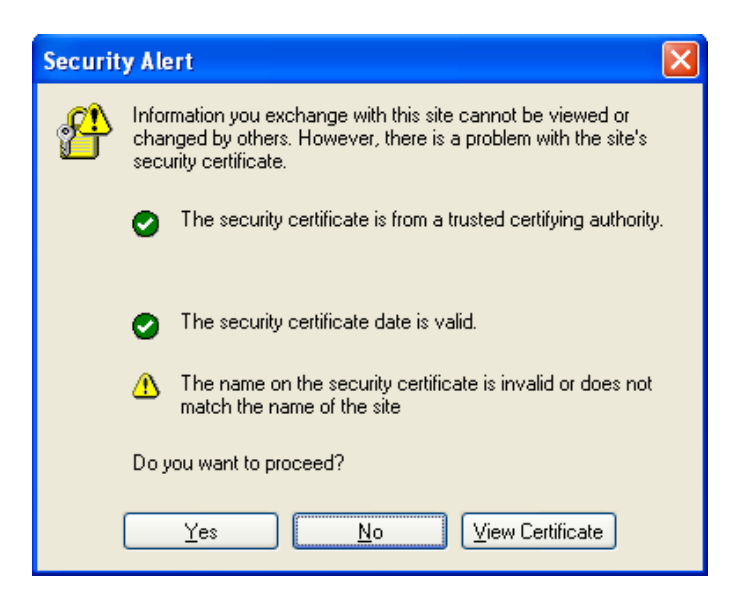

2.3.1.2 At this time you may see an alert asking you to install ActiveX controls. When this happens, click on the message under the address bar and select **Install ActiveX Control.** 

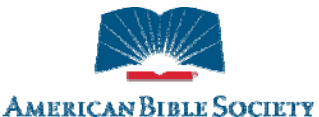

 Storing Gull Wand under the World

 American Bible Society - Install and Detect - Microsoft Internet Explorer

 File Edit View Favorites Tools Help

 Image: Society - Install and Detect - Microsoft Internet Explorer

 File Edit View Favorites Tools Help

 Image: Society - Install and Detect - Microsoft Internet Explorer

 File Edit View Favorites Tools Help

 Image: Society - Install Active Components' From Whale Communications, Inc.', Click here to install...

 Install Active Control..

 What's the Risk?

 Information Bar Help

 American

 Bible

 Society

2.3.1.3 Next you will see a pop-up window that asks you to install the Whale software please click Install

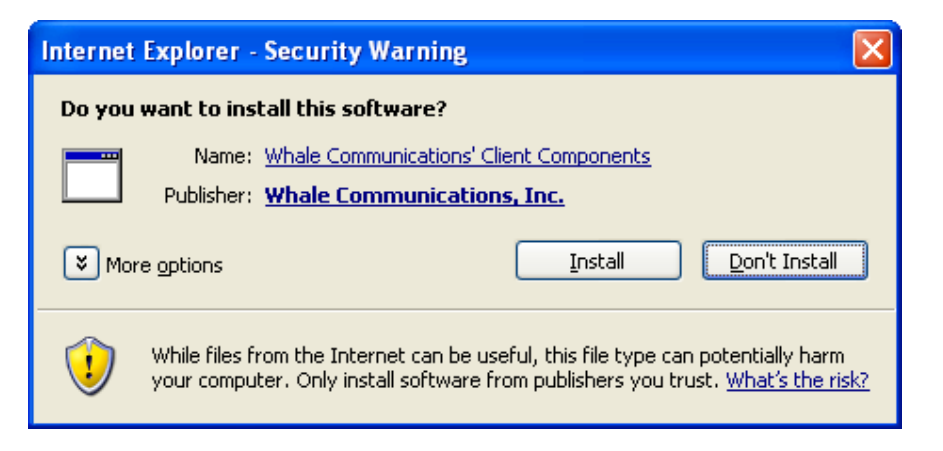

2.3.1.4 You might also get prompted with a screen like below, click on **Yes.** 

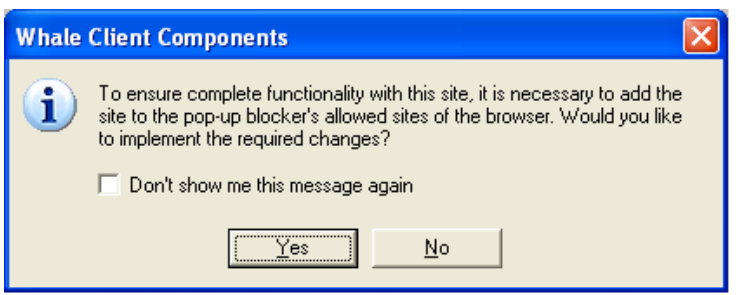

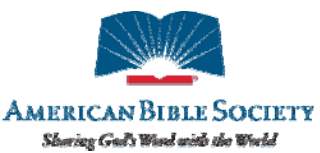

2.3.1.5 At this point—if your Windows Firewall is ON—the Windows Firewall will prompt you with a Security Alert like the one below. If you see this window, click on **Unblock.** 

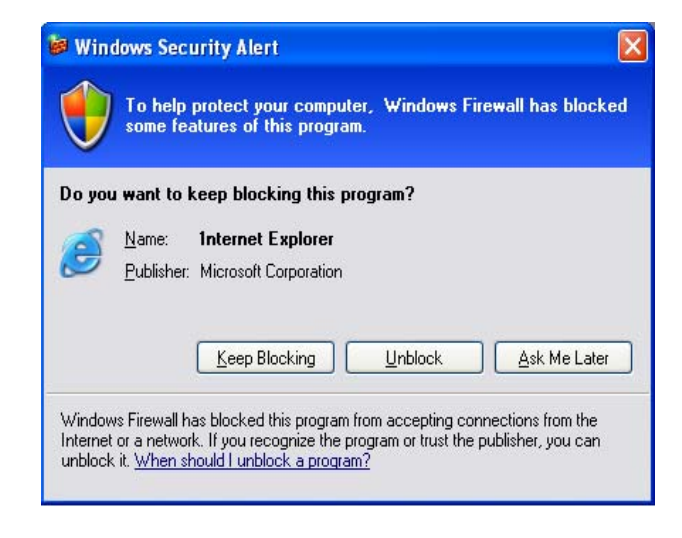